## NOTE!

The website is only available from University computers, or a browser in VMWare Horizon Client. No refunds will be made for payed print quota! Do not buy more quota than you will use. (You can transfer your paid quota to another student account, using User Dashboard.)

Go to https://equitrac.his.se

Login with you student account.

| ← → 🤌 https://equitrac.his.se/EQWebClient/           | 🔎 👻 🔒 🖒 🌈 Web Login                                  | × 1 1 ★ 🔅                                                               |
|------------------------------------------------------|------------------------------------------------------|-------------------------------------------------------------------------|
| 👍 🔯 Regler och riktlinjer för an 🕨 Suggested Sites 🕶 | 8 Google Apps for Education 🦉 Kommunicera övertygand | <sup>≫</sup> 🏠 ▾ 🔝 ▾ 🖃 🛖 ▾ <u>P</u> age ▾ <u>S</u> afety ▾ <sup>≫</sup> |
| NUANCE                                               | equitrac<br>Web Login                                |                                                                         |
|                                                      | User ID:<br>Password:<br>Login                       |                                                                         |
|                                                      | © 2015 Nu                                            | Jance Communications, Inc. All rights reserved.                         |
|                                                      |                                                      | a 130% 🔻 🖽                                                              |

## Click on Deposit

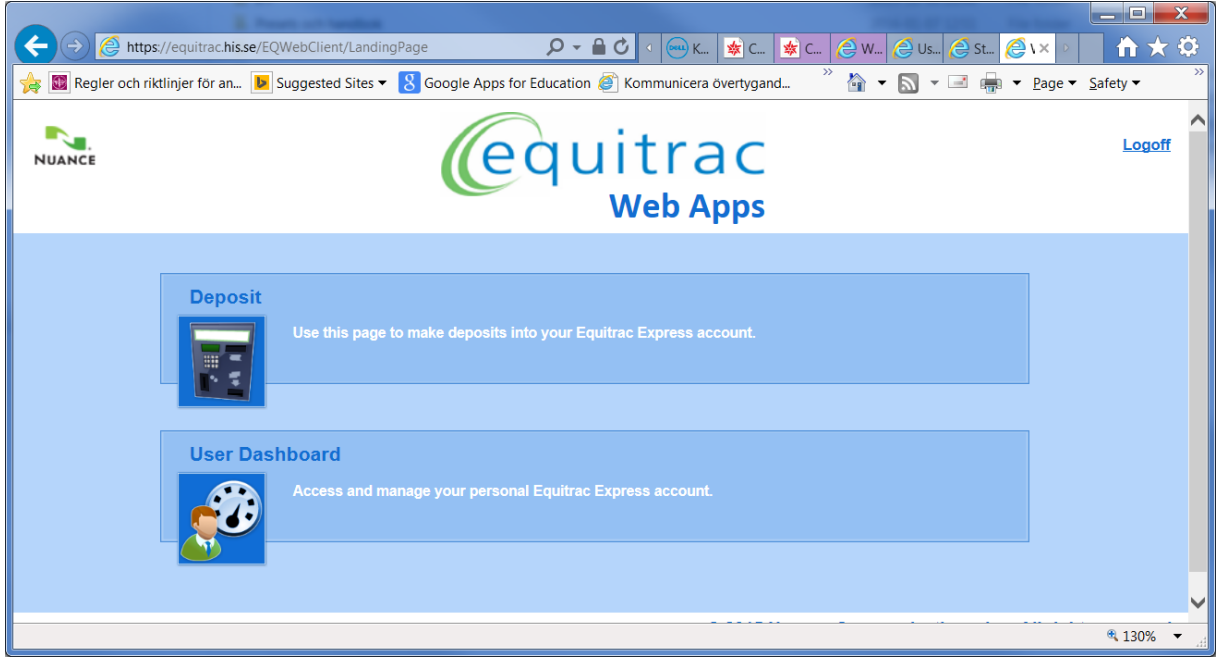

## Click on PayPal

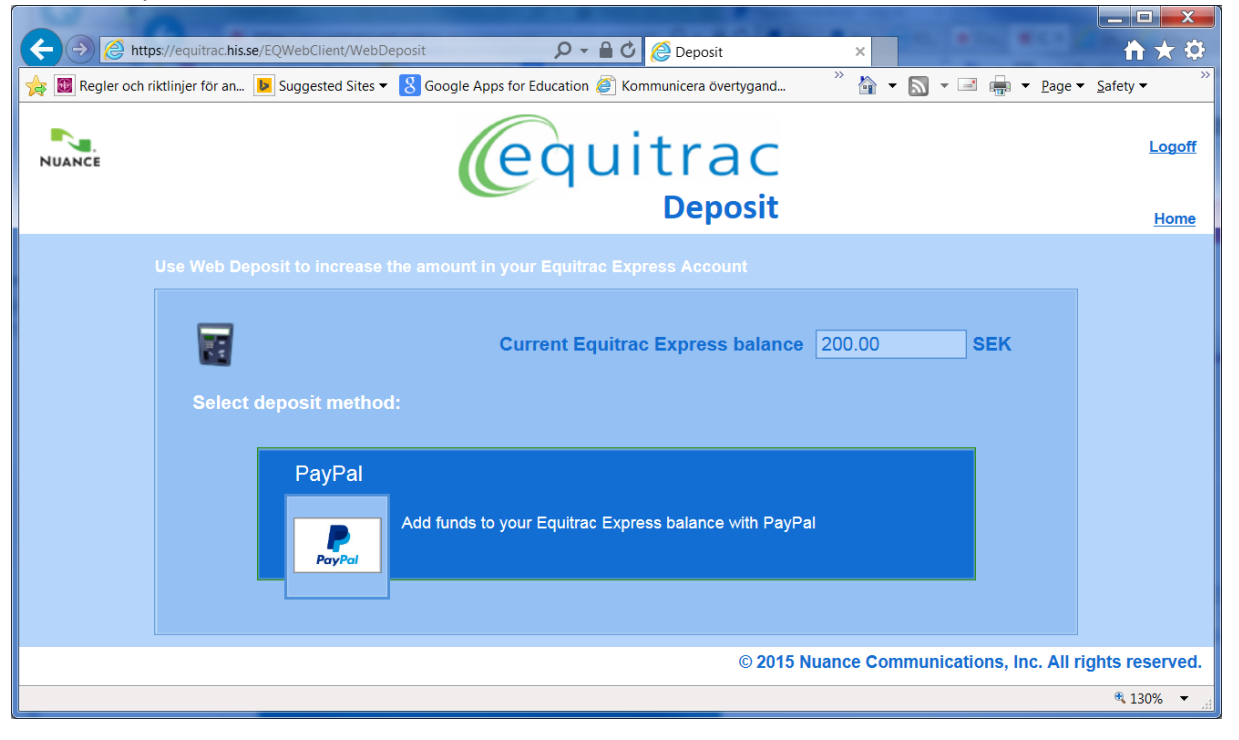

Enter amount and check the box for "I have read and accepted", then click on PayPal check out.

X

| ← → 🉋 https://equitra        | c.hisse/EQWebClient/WebDeposit/Paypal 🔎 🗧 🖉 🦉 Deposit 🛛 🗶                                      | ☆★☆                                              |
|------------------------------|------------------------------------------------------------------------------------------------|--------------------------------------------------|
| 🚖 🔟 Regler och riktlinjer fö | r an 🕨 Suggested Sites 🔻 🙁 Google Apps for Education 🍘 Kommunicera övertygand 🧼 🦄 🔹 📓 👻 📑 🖷    | ■ ▼ <u>P</u> age ▼ <u>S</u> afety ▼ <sup>≫</sup> |
| NUANCE                       | equitrac                                                                                       | <u>Logoff</u>                                    |
|                              | Deposit                                                                                        | <u>Home</u>                                      |
| PayPal deposit:              | 1. Set amount         2. PayPal settings         3. Review payment         4. Complete payment |                                                  |
| Specify the amoun            | t to add to your Equitrac Express balance                                                      |                                                  |
|                              | Current Equitrac Express balance 200.00 SEK                                                    |                                                  |
| PayPal                       | Estimated new Equitrac Express balance 220.00 SEK                                              |                                                  |
| Please review the            |                                                                                                |                                                  |
| <b>B</b>                     | ☑ I have read and accepted: <u>PayPal Acceptable Use Policy</u>                                |                                                  |
| Cancel                       |                                                                                                | PayPal Check out The safer, easier way to pay    |
|                              | © 2015 Nuance Communications                                                                   | , Inc. All rights reserved.                      |
|                              |                                                                                                |                                                  |
|                              |                                                                                                | ® 130% 🔻 🔐                                       |
|                              |                                                                                                |                                                  |

You are now being redirected to PayPal. You can pay with a PayPal account if you have oneo. If you don't have a PayPal account, proceed with the Pay with Debit or Credit Card-button. Follow the instructions to complete your purchase.

| $\langle \rightarrow \rangle$ | https://www.paypal.com/cgi-bin/webscr?cr 🔎                                          | PayPal, Inc. [US] 🖒              | PayPal Checkout - Log in 🛛 🗙                                                                                                    | ^<br>↑ ★ ☆                      |
|-------------------------------|-------------------------------------------------------------------------------------|----------------------------------|----------------------------------------------------------------------------------------------------|---------------------------------|
| 🚖 🕎 Regler o                  | ch riktlinjer för an 🕨 Suggested Sites 🔻 💈                                          | Google Apps for Education        | <sup>»</sup> 🏠 ▾ 🖾 ▾ 🖃 🖷 י                                                                                                    | <u>P</u> age ▼ <u>S</u> afety ▼ |
| Eq                            | uitrac Web Deposit                                                                  |                                  |                                                                                                    | ^                               |
|                               | PayPal                                                                              | ` <u>₩</u> kr20.00 SEK ∨         |                                                                                                    |                                 |
|                               | Pay with PayPal<br>As a member, your eligible purchases are<br>Purchase Protection. | English ∽<br>e covered by PayPal | PayPal                                                                                                    |                                 |
|                               | paypal@his.se<br>Password                                                           |                                  | New. Faster. Easier.<br>Welcome to the new PayPal checkout!<br>The security you rely on – now even faste<br>It's everything checkout should be. | r                               |
|                               | Stay logged in for faster check                                                     | out ?                            |                                                                                                    |                                 |
|                               | Log In                                                                              |                                  |                                                                                                    |                                 |
|                               | Forgot your email or pa                                                             | assword?                         |                                                                                                    |                                 |
|                               | or                                                                                  |                                  |                                                                                                    |                                 |
|                               | Pay with Debit or Cr                                                                | edit Card                        |                                                                                                    |                                 |
|                               |                                                                                     |                                  |                                                                                                    | ● 120%                          |
|                               |                                                                                     |                                  |                                                                                                    | 🔍 130% 🔻 🖽                      |

When your PayPal transaction is completed you will be redirected to the Equitrac Deposit start screen. Click on Home.

| C The Art of the Art of the Art o | s://equitrac.his.se/EQWebClient/WebDeposit                                                                                                    | <b>↑</b> ★ \$                                                                       |  |  |  |
|----------------------------------------------------------------------------------------------------|----------------------------------------------------------------------------------------------------|-------------------------------------------------------------------------------------|--|--|--|
| 🚖 💹 Regler och rik                                                                                                    | ktlinjer för an 🕨 Suggested Sites 🔻 🙁 Google Apps for Education 🝘 Kommunicera övertygand 🍼 🦓 👻 🔝 👻 📾                                                                                                    | <ul> <li>        • <u>P</u>age    <li>       • <u>S</u>afety       </li> </li></ul> |  |  |  |
| NUANCE                                                                                                    | equitrac                                                                                                    | Logoff                                                                              |  |  |  |
|                                                                                                    | Deposit                                                                                                    | <u>Home</u>                                                                         |  |  |  |
| U                                                                                                    | Use Web Deposit to increase the amount in your Equitrac Express Account          Current Equitrac Express balance       200.00       SEK         Select deposit method:       PayPal         PayPal       Add funds to your Equitrac Express balance with PayPal |                                                                                     |  |  |  |
|                                                                                                    |                                                                                                    |                                                                                     |  |  |  |
|                                                                                                    | © 2015 Nuance Communications, Inc. All rights reserved.                                                                                                    |                                                                                     |  |  |  |
|                                                                                                    |                                                                                                    | 🔍 130% 🔻 🖽                                                                          |  |  |  |

You can now select User Dashboard to validate that your quota has been added.

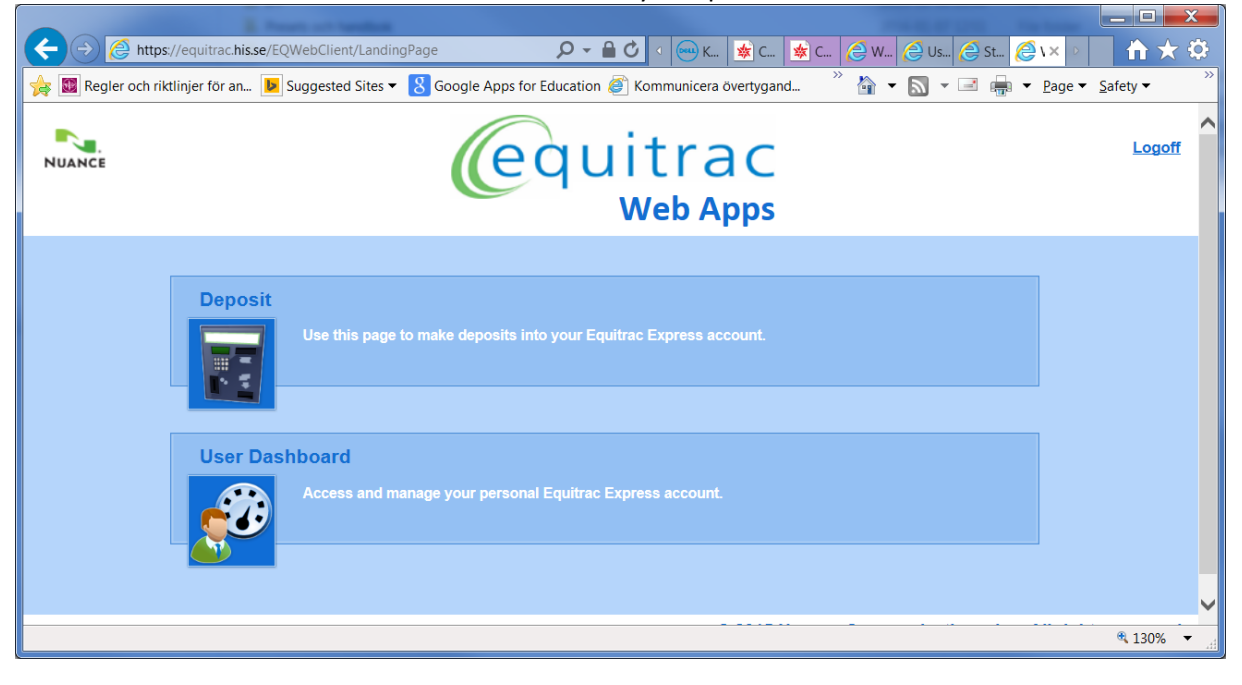

Check the fields for paid and total balance. You can also select Reports and view your Account Statement.

| ← → 🌔 https://equitrac.his.se/EQWebClient/U                                                                                              | lserDashboard       | 🔎 👻 🔒 🖒 🖉 User Dashboard           | ×                    | <b>↑</b> ★₽                  |  |
|----------------------------------------------------------------------------------------------------|---------------------|------------------------------------|----------------------|------------------------------|--|
| 🚖 📓 Regler och riktlinjer för an 🕨 Suggested Sites 🔻 🐰 Google Apps for Education 🥖 Kommunicera övertygand 🥍 🏠 🔸 📓 👻 📓 💌 🔤 🖶 🗴 gafety 👻 🦉 |                     |                                    |                      |                              |  |
| NUANCE                                                                                                    | (                   | equitrac                           |                      | <u>Logoff</u>                |  |
|                                                                                                    |                     | User Dashboard                     |                      | Home                         |  |
| Primary PIN 1557615600                                                                                                    | Default billing coo | de Total balance 200.00 SEK = Paid | 60.00 SEK + Allotted | 140.00 SEK                   |  |
| View jobs 👂 Reports 🚱 Default billing code 👍 Transfer funds                                                                              |                     |                                    |                      |                              |  |
| Document name                                                                                                    | Owner               | Submitted 🔺                        | Expires in           | Cost                         |  |
| AddPrinter_sh                                                                                                    | a08larbl            | 1/14/2016 5:02:44 PM               | 70:14                | 0.63 SEK                     |  |
|                                                                                                    |                     |                                    |                      | Refresh                      |  |
|                                                                                                    |                     | © 2015                             | Nuance Communication | s, Inc. All rights reserved. |  |
|                                                                                                    |                     |                                    |                      |                              |  |
|                                                                                                    |                     |                                    |                      |                              |  |
|                                                                                                    |                     |                                    |                      |                              |  |
|                                                                                                    |                     |                                    |                      |                              |  |

Log off when you are done to protect your account.